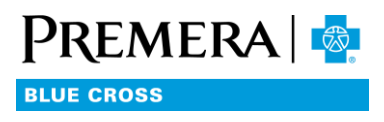

# Managing member demographic data

## USER TIPS FOR THE SECURE EMPLOYER WEBSITE

## You will need

- A valid secure employer website account with a role of either Group Admin or HR user
- The first and last name of the member(s) whose data you wish to view/edit

#### Steps

- 1. Log in to the secure employer website (see How to Log In).
- 2. From the Dashboard main menu select Tools/Member Management.
- 3. Enter the desired member's last name (at least first 3 letters) and first name (optional).
- 4. Click the FIND button or ENTER on your keyboard.
- 5. Select the member whose data you wish to view or edit.
- 6. When the member's data is displayed, press EDIT to make changes.
- 7. Press SAVE when you are finished editing.

#### Notes

- With only rare exceptions, 834 groups are not permitted to edit member data.
- Termed groups may not edit member data.
- Data is only editable for active members.
- All of the selected family members who are currently covered under the subscriber's coverage are listed at the bottom of the page. You may select any family member to view/edit.
- The address may only be edited for the subscriber. Dependent address changes can be emailed to PremeraMembership@premera.com.